# **SK-APP** Dokumentation

| 1.   | Kurzanleitung                      | 2 |
|------|------------------------------------|---|
| 2.   | Anmelden, neuen Benutzer erstellen | 2 |
| 3.   | Administration                     | 3 |
| 3.1. | Arbeitszeiten                      | 3 |
| 3.2. | Benutzerverwaltung                 | 3 |
| 3.3. | Feiertage                          | 3 |
| 3.4. | Jahresarbeitszeit                  | 3 |
| 3.5. | Bereiche                           | 4 |
| 3.6. | Dossier                            | 5 |
| 3.7. | Monitoring                         | 5 |
| 3.8. | Projekte/Angebote                  | 6 |
| 4.   | Zeit erfassen                      | 6 |
| 5.   | Übersicht                          | 7 |
| 6.   | Monitoring                         | 8 |
| 7.   | Konto bearbeiten                   | 8 |
| 8.   | Statistiken exportieren            | 8 |

## 1. Kurzanleitung

Falls Sie sich bereits <u>erfolgreich angemeldet</u> haben, empfehlen wir Ihnen gleich unter Administration die <u>Arbeitszeit zu definieren</u>. Danach können Sie gleich Ihre erste Arbeitszeit erfassen. Die Zeiterfassung wurde speziell auf die Bedürfnisse von Teams in der Soziokulturellen Animation und Gemeinwesenarbeit konzipiert.

Per Knopfdruck \*Neuer Eintrag stehen Ihnen alle erfassen Dossiers zur Verfügung. Die Software wurde so konzipiert, dass Sie theoretisch keine Maus benötigen. Beginnen Sie oben mit der ersten Zahl

und springen Sie mit der Tabulator Taste

Wichtiger Hinweis bei der Erfassung der Zeiten: Bitte nicht 1.30 oder 1:30 eingeben SONDERN 1 danach Tabulator (2014) 30.

Abschliessend können Sie mit der Enter-Taste die Eingabe speichern.

Falls Sie Administrator sind, empfehlen wir Ihnen zuerst die <u>Bereiche</u> (Handlungsfelder) und <u>Dossiers</u> (Leistungseinheiten) festzulegen. Diese Logik ist individuell festzulegen und entspricht der Betriebslogik. Erst danach wird es für die Mitarbeitenden erst möglich das Tool zu nutzen. Am besten gehen Sie die einzelnen Menü Punkte unter der Funktion Administration kurz durch:

| Arbeitszeiten            | (Zeiterfassung)                                                           |
|--------------------------|---------------------------------------------------------------------------|
| Benutzerverwaltung       | (Übersicht über die registrierten MitarbeiterInnen Ihrer Organisation)    |
| Feiertage                | (Zeiterfassung)                                                           |
| <u>Jahresarbeitszeit</u> | (Leistungserfassung, Budgetierung)                                        |
| Bereiche                 | (Budgetierung des Handlungsfeldes)                                        |
| <u>Dossier</u>           | (Budgetierung der Leistungseinheit)                                       |
| <u>Monitoring</u>        | (Tool zur Erfassung von quantitativen und qualitativen Indikatoren in den |
|                          | unterschiedlichen Angeboten und Projekten)                                |
| Projekte/Angebote        | (Monitoring)                                                              |
| Statitiken exportieren   | (Export der Daten ins Excel)                                              |

#### 2. Anmelden, neuen Benutzer erstellen

Um einen neuen Benutzer zu erstellen, müssen Sie sich zwingend unter einer Organisation anmelden (z.B. http://bern.sk-app.ch/). Dafür fügen sie vor sk-app eine Ortschaft oder eine Organisation ein. Nur so weiss die Software sk-app wohin Sie gehören.

Klicken Sie auf Danach auf <u>Anmelden</u>, falls kein Account vorhanden ist.

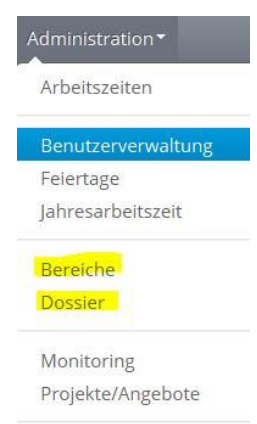

Die erste Benutzerin/ der erste Benutzer welcher sich anmeldet, besitzt automatisch die Administratoren- Rechte. Der Unterschied zu den weite-

| louon          |        | ndorin | orsto | llon |  |
|----------------|--------|--------|-------|------|--|
| veuen A        | AIIWE  | nuerm  | erste | lien |  |
| Registrier     | ung    |        |       |      |  |
| Vorname und 1  | Name   |        |       |      |  |
|                |        |        |       |      |  |
| Email          |        |        |       |      |  |
|                |        |        |       |      |  |
| Benutzername   |        |        |       |      |  |
| Passwort       |        |        |       |      |  |
|                |        |        |       |      |  |
| Passwort besta | itigen |        |       |      |  |

ren Benutzerinnen und Benutzer, besteht lediglich darin, dass der Administrator Einträge der anderen Nutzer anschauen kann. Jede weitere Benutzerin, jeder weitere Benutzer, die, die sich anmeldet besitzt die üblichen Benutzungsrechte.

Die Administratorin, der Administrator kann im Gegensatz zu den weiteren Benutzerinnen und Benutzer die Bereiche und Dossiers definieren. Zudem hat er Zugriff auf die Benutzerverwaltung. Ebenfalls kann er die Jahresarbeitszeit exportieren.

Statistiken exportieren

## 3. Administration

## 3.1. Arbeitszeiten

Da **sk-app** auch eine Zeiterfassungs-Software ist, wird die Jahresarbeitszeit automatisch berechnet. Klicken Sie im aktuellen Jahr wiede-

rum auf Andern . Danach können Sie folgende Optionen eintragen:

- Wochenarbeitszeit (wie viele Stunden arbeiten Sie in der Woche)
- Saldovortrag Jahr (Über- oder Unterzeit vom vorigen Jahr). Falls Sie inmitten des Jahres mit sk-app zu arbeiten beginnen, können Sie die Über- oder Unterzeit dort angeben.

| bern · sk-app        |          | Administration <b>T</b>         |
|----------------------|----------|---------------------------------|
| Arbeitszeiten        |          | <br>Arbeitszeiten               |
|                      |          | Benutzerverwaltung<br>Felertage |
| Jahr                 | 2014     | Jahresarbeitszeit               |
| Wochenarbeitszeit    | 42       | Bereiche<br>Dossier             |
| Saldovortrag Vorjahr |          | Monitoring                      |
| Ferientage im Jahr   | ×        | Projekte/Angebote               |
| Jan                  | 80 🖈 %   | Statistiken exportieren         |
| Feb                  | 80 🔄 %   |                                 |
|                      | 00 11 06 |                                 |

• Pensum pro Monat (Bitte Ihr Pensum für jeden Monat anpassen)

## 3.2. Benutzerverwaltung

Die Benutzerverwaltung erlaubt einen Überblick welcher Benutzer sich in der Organisation angemeldet hat. Ebenfalls sichtbar sind die Rollen der Mitarbeiterinnen und Mitarbeiter. Die Daten (Passwort oder Email) können nur von dem jeweiligen Benutzer editiert werden. <u>Siehe auch Konto bearbeiten.</u>

## Administration • Arbeitszeiten Benutzerverwaltung

Arbeitszeiten

Benutzerverwaltung

## 3.3. Feiertage

Die Feiertage werden automatisch berechnet. Klicken Sie im aktuellen Jahr wiederum auf Ändern\*. Nun können Sie den Titel des Feiertages ändern.

Sie müssen einen Feiertag löschen, damit dieser nicht gezählt wird. Falls ein Feiertag fehlt, müssen Sie diesen ergänzen.

## 3.4. Jahresarbeitszeit

Um bei der Zeiterfassung die Bereiche und Dossier richtig zu budgetieren, wird beim **sk-app** die Jahresarbeitszeit automatisch berechnet. Aus diesem Grund ist es wichtig, dass sich die MitarbeiterInnen zuerst registriert haben. Ebenfalls müssen Sie unter Administration, die Arbeitszeiten für ihre Stellenprozente entsprechend angeben.

Der Administrator hat stets den Überblick, wie viele Stunden in den Dossiers budgetiert wurden (budgetierte Stunden) und wie viel Zeit bereits erfasst wurde (erfasste Stunden).

| bern - <mark>sk-app</mark> | Start Zeit erfassen Übersicht Monitoring | Administration                  | Roger Frick -    |
|----------------------------|------------------------------------------|---------------------------------|------------------|
|                            |                                          | Arbeitszeiten                   |                  |
| Jahresarbeitszeit          |                                          | Benutzerverwaltung<br>Feiertage |                  |
| Jahresarbeitszeit          | Budgetierte Stunden                      | Jahresarbeitszeit               | Erfasste Stunden |
| Ändern • 2224.00           | 744.00                                   | Bereiche<br>Dossier             | 48.50            |

Danach kann der Administrator per Knopf am rechten oberen Rand <sup>O</sup>Download Jahresarbeitszeit Organisation</sup> die Daten ins Excel exportieren. Anhand dieser Daten werden die Stellenprozente mit der Wochenarbeitszeit multipliziert. Die Feiertage und Ferien werden vom Jahressoll abgezogen. Die Daten werden danach vom Excel ins **sk-app** übertragen.

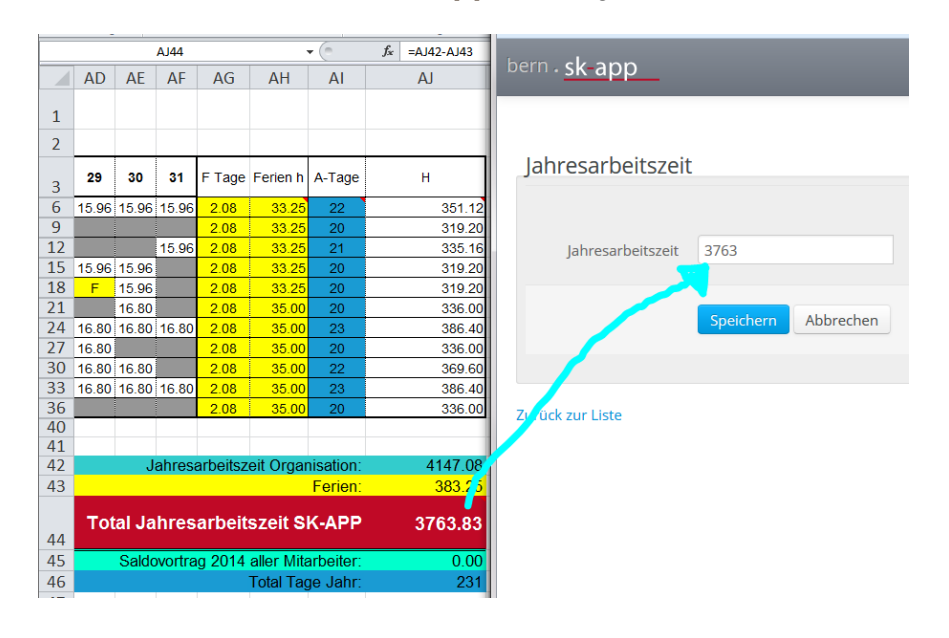

## 3.5. Bereiche

Um die Jahresstunden budgetieren zu können, müssen zuerst Bereiche definiert werden. Definieren Sie die verschiedenen Handlungsfelder als Bereiche. Beispielsweise kann ein Haus oder ein grösseres anderes Handlungsfeld als Bereich definiert werden. Den Bereichen können Sie unterschiedliche Farben zuteilen. Durch den Knopf \*Neuer Eintrag können Sie einen neuen Bereich erfassen:

Titel:Dies ist der Titel des BereichesHandlungsfeld:Hier wird der Bereich (Handlungsfeld) genauer beschriebenFarbe:Um die Übersicht zu erleichtern, empfehlen wir eine Farbe zu wählenSortierung:Geben Sie an, an welcher Stelle der Bereich erscheinen soll (ansonsten werden<br/>die Bereiche alphabetisch sortiert)

|                                                 | bern . <mark>sk-app</mark> Start *Zeit erfassen Übersicht Monitoring | Administration                 |       | ▲ Roger Frick ▼ |           |
|-------------------------------------------------|----------------------------------------------------------------------|--------------------------------|-------|-----------------|-----------|
|                                                 |                                                                      | Arbeitszeiten                  |       |                 |           |
| 🖾 gelöschte Bereiche anzeigen 🌐 🗘 aktualisieren |                                                                      | Benutzerverwaltung             |       |                 |           |
|                                                 |                                                                      | Feiertage<br>Jahresarbeitszelt |       |                 |           |
| +Neuer Eintrag                                  |                                                                      | Roroicho                       |       |                 |           |
| Bereiche                                        |                                                                      | Dossier                        |       |                 |           |
| Titel                                           | Leistungseinheit                                                     | Monitoring                     | Farbe | Sortierung      | gelöscht? |
| Ändern - Jugendtreff                            |                                                                      | Projekte/Angebote              |       | 1               |           |
| Ändern - Sozialraum                             |                                                                      | Statistiken exportieren        |       | 2               |           |
| Ändern - Hintergrund                            |                                                                      | 20                             |       | 3               |           |
| Åndern ▼ Autonome Räume                         |                                                                      | 20                             |       | 4               |           |

#### 3.6. Dossier

Nach dem Sie die Bereiche definiert haben, können Sie nun die Dossiers pro Leistungseinheit definieren. Sie können pro Bereich belieb viele Dossiers erstellen, diese nach Wunsch sortieren und für die Betriebssteuerung ein Stundenbudget pro Dossier und Monat definieren. In der Rubrik "Übersicht" können Sie kontrollieren, wie viele Stunden der budgetierten Werten schon verbraucht sind und wo noch Handlungsspielraum besteht. Dadurch lässt sich der Betrieb bewusst steuern, auswerten und nötige Massnahmen laufend einleiten.

Durch den Knopf +Neuer Eintrag können Sie ein neues Dossier erfassen:

| Dossier:<br>Bereich:                                            | Titel des Dossiers<br>Wählen Sie den zugehörigen Bereich                                                                                                    |  |  |  |
|-----------------------------------------------------------------|----------------------------------------------------------------------------------------------------|--|--|--|
| Stundenbudget pro Monat:                                        | Berechnen Sie das ungefähre Stundenbudget, welches Sie für diesen<br>Bereich verwenden möchten. Der orange Balken oberhalb sollte Ihnen<br>dabei behilflich sein |  |  |  |
|                                                                 | Jahresarbeitszeit: 2224   Budgetierte Stunden: 744   Restzeit: 1480 (123.33 pro Monat)                                                                           |  |  |  |
| Bemerkungen:                                                    | Definieren Sie unter Bemerkungen, wie sich das Dossier beschreiben lässt (optional).                                                                             |  |  |  |
| Sortierung:                                                     | Hier können Sie die Sortierung innerhalb des Bereiches angeben                                                                                                   |  |  |  |
| bern . <mark>sk-app</mark> Start * Zeit erfassen Übersicht Moni | toring Administration*                                                                                                    |  |  |  |
|                                                                 |                                                                                                    |  |  |  |

| Jahresarbeitszeit: 2224    | 4   Budgetierte Stunden: 744   Restzeit: 1480 (123.33 pro Monat) |
|----------------------------|------------------------------------------------------------------|
| Dessier                    |                                                                  |
| Dossier                    |                                                                  |
|                            |                                                                  |
| Dossier                    | Kommunikation mit Jugendlic                                      |
| Bereich                    | Jugendtreff × v                                                  |
| Stundenbudget pro<br>Monat | 6                                                                |
| Bemerkungen                | 1                                                                |
| Sortierung                 | 1                                                                |
| gelöscht?                  | 0                                                                |
|                            | Speichern Abbrechen                                              |
|                            |                                                                  |
| Zurück zur Liste           |                                                                  |

## 3.7. Monitoring

Um den Betrieb laufend evaluieren und steuern zu können, braucht es quantitative und qualitative Indikatoren. Welche Kennzahlen Sie erfassen wollen, können Sie im Monitoring ganz einfach selber bestimmen. Sie haben die Möglichkeit acht verschiedene quantitative Kennzahlen zu erfassen. Zum Beispiel das Alter der Personen, welche an Ihrem Angebot oder Projekt teilnahm. Dazu können Sie noch fünf weitere qualitative Werte bestimmen, wie beispielsweise die Stimmung, das Wetter oder weitere Besonderheiten waren. Die Felder, welche leer bleiben, tauchen nicht in der Statistik auf.

Im Menu Administration, Monitoring können Sie per Andern Knopf die Felder selber definieren.

Die Nummernfelder sind quantitative Werte, bei diesen Feldern können Sie nur einen Zahlenwert definieren. Bei den Textfeldern (qualitativer Wert) können Sie Text eintragen.

|                    | bern - <mark>sk-app</mark> | Start▼ Zeit erfassen Übe | ersicht Monitoring | Administration                 |
|--------------------|----------------------------|--------------------------|--------------------|--------------------------------|
|                    | Monitoring                 |                          |                    | Arbeitszeiten                  |
|                    |                            | Benutzerverwaltung       |                    |                                |
| Quantitative Werte | Nummernfeld                | Primar                   |                    | Feiertage<br>Jahresarbeitszeit |
|                    | Nummernfeld                | 6. Klasse                |                    | Bereiche<br>Dossier            |
|                    | Nummernfeld                | 1. OS                    |                    | Monitoring                     |
|                    | Nummernfeld                | 2. OS                    |                    | Projekte/Angebote              |
|                    | Nummernfeld                | 3. OS                    |                    | Statistiken exportieren        |
|                    | Nummernfeld                | 16-20 Jahre              |                    |                                |
|                    | Nummernfeld                |                          |                    |                                |
|                    | Nummernfeld                |                          |                    |                                |
| Qualitative Werte  | Textfeld                   | Wetter                   |                    |                                |
|                    | Textfeld                   | Stimmung                 |                    |                                |
|                    | Textfeld                   | Besonderheiten           |                    |                                |
|                    | Textfeld                   |                          |                    |                                |
|                    | Textfeld                   |                          |                    |                                |
|                    |                            | Speichern Abbrechen      |                    |                                |

#### 3.8. Projekte/Angebote

Um die Erfassung der Daten zu erleichtern, sollte der Administrator die Projekte und Angebote (z.B. KidsClub, Sportnacht etc). zuerst definieren. (Durch den Knopf \*Neuer Eintrag können Sie ein neues Angebot oder ein neues Projekt erfassen.

|              | bern - <mark>sk-app</mark>    | Start 🔻 | Zeit erfassen | Übersicht | Monitoring | Administration -                                     |
|--------------|-------------------------------|---------|---------------|-----------|------------|------------------------------------------------------|
|              |                               |         |               |           |            | Arbeitszeiten                                        |
| Monitoring P | rojekte und Angebote erfassen |         |               |           |            | Benutzerverwaltung<br>Feiertage<br>Jahresarbeitszeit |
|              | Title                         |         |               |           |            |                                                      |
| Ändern 🕶     | Mittwochnachmittag            |         |               |           |            | Bereiche<br>Dossier                                  |
| Ändern 🕶     | Kinoabend                     |         |               |           |            | Monitoring                                           |
| Ändern 🕶     | Sport at night                |         |               |           |            | Projekte/Angebote                                    |
| Ändern 🕶     | Kinderanimation               |         |               |           |            | Statistiken exportieren                              |
| Ändern ▼     | Bunter Abend                  |         |               |           |            |                                                      |

#### 4. Zeit erfassen

Das Kernstück des sk-app ist die Zeiterfassung. Diese wurde speziell auf die Bedürfnisse von Teams in der Soziokulturellen Animation und Gemeinwesenarbeit konzipiert. Auf Knopfdruck \*Neuer Eintrag hat die Mitarbeiterin oder der Mitarbeiter sofort alle erfassen Dossiers zur Verfügung. Durch Klick auf das Datum öffnet sich der Kalender. Wählt man die Uhr, können die Zeiten erfasst werden. Die Software wurde so konzipiert, dass Sie theoretisch keine Maus benötigen. Beginnen

Sie oben mit der ersten Zahl und springen Sie mit der Tabulator Taste

Wichtiger Hinweis bei der Erfassung der Zeiten: Bitte nicht, 1.30 oder 1:30 eingeben SONDERN 1 danach Tabulator (2014) 30.

Abschliessend können Sie mit der Enter-Taste die Eingabe speichern. Diese Funktion mit der Zeit hat den Sinn, dann die Mitarbeitenden keine Zahlen erfassen, welche grösser als 60 sind, da ansonsten die Zeitberechnung (60 Minuten) nicht mehr funktionieren würde.

| bern . <mark>sk-a</mark> | ppStart* Zeit erfassen Übersicht Monitoring Administration* |         |    | 💄 Harry Hasler 👻                           |
|--------------------------|-------------------------------------------------------------|---------|----|--------------------------------------------|
|                          | Tag 29.09.2014                                              |         |    |                                            |
| ereich                   | Dossier                                                     | Stunden |    | Übersicht Team                             |
| ugendtreff               |                                                             |         |    |                                            |
|                          | Kommunikation mit Jugendlichen                              | 00:00   | O  | 3:00 / 6:00 🖲                              |
|                          | Geschlechterspezifische Arbeit                              | 00:00   | O  | 1:00 / 2:00 🖲                              |
| ozialraum                |                                                             |         |    |                                            |
|                          | Aufsuchende Jugendarbeit                                    | 00:00   | O  | 0:00 / 6:00 <sup>3</sup> Erfasste Stunden: |
|                          | Kinderanimation                                             | •       | ~  | 2:00 / 8:00                                |
| intergrund               |                                                             | 00 :    | 00 |                                            |
|                          | Buchhaltung                                                 | •       | •  | 0:30 / 2:00 🔍                              |
|                          | Jugendkommission                                            | 00.00   |    | 4:00 / 2:00 🖲                              |
|                          | Team                                                        | 00:00   | O  | 0:00 / 4:00 🔍                              |
|                          | Verwaltung Räume                                            | 00:00   | O  | 1:00 / 5:00 😉                              |
|                          | Öffentlichkeitsarbeit                                       | 00:00   | O  | 4:00 / 2:00 🕚                              |
|                          | Leitung/Planung/Entwicklung                                 | 00:00   | O  | 0:00 / 5:00 🖲                              |
| Autonome Räu             | ime                                                         |         |    |                                            |
|                          |                                                             | 00.00   | 0  | 0.00 ( 20.00 0                             |

Wenn Sie mit der Maus auf das Infofeld <sup>1</sup> klicken, erscheinen die erfassten Stunden pro Monat und Dossier und das Budget pro Monat.

#### 5. Übersicht

sk-app

Damit Sie sich jederzeit den Überblick über die erfasste Arbeitszeit behalten, finden Sie neben dem Menü Zeit erfassen eine Rubrik Übersicht. Diese ist folgendermassen aufgebaut (von links nach rechts):

- Die %-alen Anteile der verbrauchten Zeit pro Dossier bzw. Bereich
- Die budgetierten und erfassten Stunden pro Monat sowie die Differenz
- Die budgetierten und erfassten Teamstunden pro Jahr sowie die Differenz

|                          | bern - <mark>sk-ap</mark> | pStart * Zeit erfassen Übersicht Mon |        |             |               |           | L Harry Has | ler 🔻         |           |
|--------------------------|---------------------------|--------------------------------------|--------|-------------|---------------|-----------|-------------|---------------|-----------|
| Übersicht Bereiche und D | ossier                    |                                      |        |             |               |           |             |               |           |
|                          |                           |                                      |        | Stun        | den pro Monat |           | Stu         | nden pro Jahr |           |
| Bereich                  |                           | Dossier                              | %      | budgetierte | erfasste      | Differenz | bugetierte  | erfasste      | Differenz |
| Jugendt                  | reff                      |                                      | 12.9 % | 8           | 5             | 3         | 96          | 8             | 88        |
|                          |                           | Kommunikation mit Jugendlichen       | 9.7 %  | 6           | 4             | 2         | 72          | 7             | 65        |
|                          |                           | Geschlechterspezifische Arbeit       | 3.2 %  | 2           | 1             | 1         | 24          | 1             | 23        |
| Sozialra                 | um                        |                                      | 22.6 % | 14          | 2             | 12        | 168         | 17            | 151       |
|                          |                           | Aufsuchende Jugendarbeit             | 9.7 %  | 6           | 0             | 6         | 72          | 15            | 57        |
|                          |                           | Kinderanimation                      | 12.9 % | 8           | 2             | 6         | 96          | 2             | 94        |
| Hinterg                  | rund                      |                                      | 32.3 % | 20          | 13            | 7         | 240         | 28            | 212       |
|                          |                           | Buchhaltung                          | 3.2 %  | 2           | 2             | 0         | 24          | 2             | 22        |
|                          |                           | Jugendkommission                     | 3.2 %  | 2           | 5             | -3        | 24          | 12            | 12        |
|                          |                           | Team                                 | 6.5 %  | 4           | 1             | 3         | 48          | 1             | 47        |
|                          |                           | Verwaltung Räume                     | 8.1 %  | 5           | 1             | 4         | 60          | 2             | 58        |
|                          |                           | Öffentlichkeitsarbeit                | 3.2 %  | 2           | 4             | -2        | 24          | 4             | 20        |
|                          |                           | Leitung/Planung/Entwicklung          | 8.1 %  | 5           | 0             | 5         | 60          | 7             | 53        |
| Autonor                  | me Räume                  |                                      | 32.3 % | 20          | 0             | 20        | 240         | 0             | 240       |
|                          |                           | Treff                                | 32.3 % | 20          | 0             | 20        | 240         | 0             | 240       |

## 6. Monitoring

Auf Knopfdruck \*Neuer Eintrag kann ein neues Monitoring gestartet werden. Die Voraussetzung dazu ist, dass die <u>Monitioring-</u> <u>Felder definiert</u> wurden und es <u>Angebote und Projekte</u> gibt.

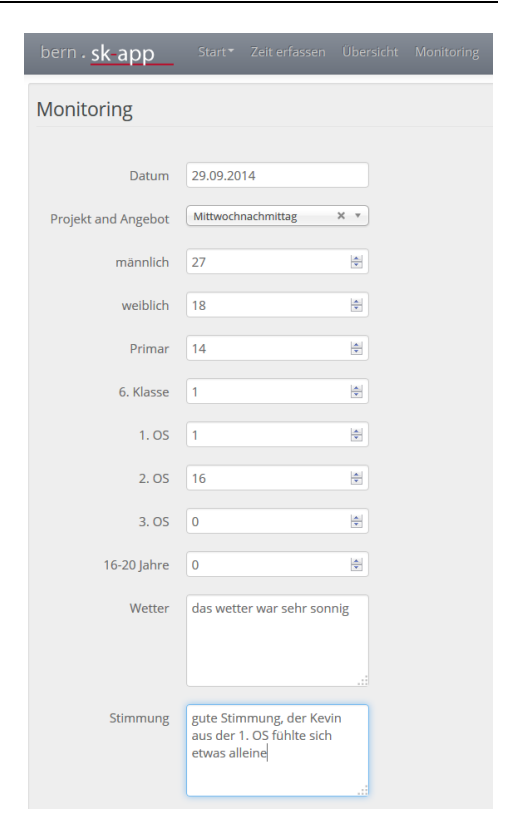

#### 7. Konto bearbeiten

Möchten Sie Ihr Passwort oder Ihre Emailadresse ändern? Dies können Sie, indem Sie links oben bei Ihrem Namen auf Konto klicken.

| Konto       Abmeiden         its sind eingeloggt als harry.       Abmeiden         • Lzenz gultig bis: 31.12.2014       •         • Anzahl verfügbare Lizenzen: 5       • Registriette Anwender: 3 : <ul> <li>• edable</li> <li>• orger (kdministrator)</li> <li>• harry (kdministrator)</li> </ul> Name         Marry Hasler       •         Admeider-Rechte       •         Administrator, anwender: Active       •         Enall       •         orger@ideenbuero.org       •         Kutuelies Passwort       • | bern . <mark>sk app</mark> Start* Zeit erfassen Übersicht Monitoring Administration*                                                       | L Harry Hasler - |
|----------------------------------------------------------------------------------------------------|----------------------------------------------------------------------------------------------------|------------------|
| KOREO DEGROETEEN     is sind eingeloggt als hary: <ul> <li>Icrar gultig bic: 31.12.2014</li> </ul> <ul> <li>Anzahl verfügbare Lizenzen: 5</li> <li>Beigstriette Anwender: 3:</li> <li>Cabbie</li> <li>Carded Ministrator)</li> </ul> Kontoinformationen aktualisieren   Name   Harry Hasler   Awender-Rechte   Administrator, AnwenderIn   Enall   roger@iddenbuero.org      Passwort änders    Kutelles Passwort                                                                                                   | Kanta kaankaitan                                                                                                    | Konto            |
| Lxenz gultig bis: 31.12.2014         • Anzahl verfugbare Lizenzen: 5         • debbie         • oreger (Administrator)         • harry (Administrator)         • harry (Administrator)         • harry Hasler         Anwender-Rechte         Administrator, AnwenderIn         Email         roger@ideenbuero.org         Aktuelies Passwort                                                                                                    | Konto bearbeiten                                                                                                    | Abmelden         |
| Anzahl verfugbare Lizenzen: 5 Hegistrierte Anwender: 3: Output Administrator) Harry (Administrator) Harry (Administrator) Name Harry Hasler Anwender-Rechte Administrator, AnwenderIn Email roger@ideenbuero.org Attuelles Passwort Attuelles Passwort                                                                                                    | sie sind eingeloggt als <b>narry</b> .                                                                                                    |                  |
| <ul> <li>Anzahl verfugbare Lizenzen: 5</li> <li>Registrierte Anwender: 3: : <ul> <li>odebibi</li> </ul> </li> <li>roger (Administrator)</li> </ul> <li>Kontoinformationen aktualisieren <ul> <li>Name</li> <li>Harry Hasler</li> </ul> </li> <li>Anwender-Rechte <ul> <li>Administrator, AnwenderIn</li> <li>Email <ul> <li>roger@ideenbuero.org</li> </ul> </li> <li>Kutualisieren</li> </ul> </li> <li>Passwort ändern <ul> <li>Attuelles Passwort</li> </ul></li>                                                | Lizenz gultig bis: 31.12.2014                                                                                                    |                  |
| Kontoinformationen aktualisieren         Name         Harry Hasler         Anwender-Rechte         Administrator, AnwenderIn         Email         roger@ideenbuero.org         Aktualisieren                                                                                                    | Anzahl verfügbare Lizenzen: 5     Registrierte Anwender: 3 :         odebbie         oroger (Administrator)         oharry (Administrator) |                  |
| Name<br>Harry Hasler<br>Anwender-Rechte<br>Administrator, AnwenderIn<br>Email<br>roger@ideenbuero.org<br>Aktuallsieren<br>Passwort ändern<br>Aktuelles Passwort                                                                                                    | Kontoinformationen aktualisieren                                                                                                    |                  |
| Anwender-Rechte Administrator, AnwenderIn Email roger@ideenbuero.org  Aktualisieren  Passwort ändern  Aktuelles Passwort                                                                                                    | Name<br>Harry Hasler                                                                                                    |                  |
| Administrator, AnwenderIn<br>Email<br>roger@ideenbuero.org<br>Aktualisieren<br>Passwort ändern<br>Aktuelles Passwort                                                                                                    | Anwender-Rechte                                                                                                    |                  |
| Email roger@ideenbuero.org  Aktualisieren  Passwort ändern  Aktuelles Passwort                                                                                                    | Administrator, AnwenderIn                                                                                                    |                  |
| Aktuelles Passwort                                                                                                    | Email<br>roger@ideenbuero.org                                                                                                    |                  |
| Passwort ändern                                                                                                    | Aktualisieren                                                                                                    |                  |
| Passwort ändern Aktuelles Passwort                                                                                                    |                                                                                                    |                  |
| Aktuelles Passwort                                                                                                    | Passwort ändern                                                                                                    |                  |
|                                                                                                    | Aktuelles Passwort                                                                                                    |                  |

#### 8. Statistiken exportieren

Zurzeit gibt es zwei Typen von Statistiken, welche Sie ins Excel exportieren können. Der Entscheid, die Daten ins Excel zu exportieren, wurde bewusst gefällt. So können Sie bequem die Grafiken in

Ihren Jahresbericht einfügen. Zudem können Sie die Daten auch noch bearbeiten und zum Beispiel eigene Farben hinzufügen. Es gibt folgende zwei Statistiken:

- Arbeitszeiten (aktueller Stand der Arbeitszeit inkl. Ferienabzug pro Monat)
- Statistiken (budgetierte und erfasste Zeit und das Monitoring)

sk-app

Wir können Ihnen gerne betriebsspezifische Vorlagen hinterlegen, dies auf der Ebene des Benutzers oder auch der Organisation. Kontaktieren Sie uns unter <u>software@artsocial.ch</u>

|                                     | <sup>bern</sup> · <mark>sk-app</mark> |  |                         | Administration -                                     |
|-------------------------------------|---------------------------------------|--|-------------------------|------------------------------------------------------|
|                                     |                                       |  |                         | Arbeitszeiten                                        |
| von:<br>01.01.2014<br>bis:          |                                       |  |                         | Benutzerverwaltung<br>Feiertage<br>Jahresarbeitszeit |
| MitarbeiterIn:                      |                                       |  |                         | Bereiche<br>Dossier                                  |
|                                     |                                       |  |                         | Monitoring                                           |
| OStatistiken         OZeiterfassung |                                       |  |                         | Projekte/Angebote                                    |
|                                     |                                       |  | Statistiken exportieren |                                                      |
|                                     |                                       |  |                         |                                                      |

Nun wünschen wir Ihnen viel Freude an unserem Produkt.

Bei Fragen oder Problemen schreiben Sie uns unter http://sk-app.ch/Home/Help